## Setup iGFMAS PC User

Semak connection ke server iGFMAS

1. Buka COMMAND PROMPT : START > TAIP CMD > KLIK COMMAND PROMPT

| All Apps Documents    | Web More 🔻 | रू ···                 |
|-----------------------|------------|------------------------|
| Best match            |            |                        |
| Command Prompt<br>App |            |                        |
| Apps                  |            | Command Promot         |
| reset.cmd             | >          | Арр                    |
| Search the web        |            |                        |
|                       | >          | 다 Open                 |
|                       |            | 🗟 Run as administrator |
|                       |            | D Open file location   |
|                       |            | -⊐ Pin to Start        |
|                       |            | -⊐ Pin to taskbar      |
|                       |            |                        |
|                       |            |                        |
|                       |            |                        |
|                       |            |                        |
|                       |            |                        |
|                       |            |                        |
|                       |            |                        |
| , ∕ Cmd               |            | O 💽 📄 🔨 👰 🛩 🗷 🔗        |

- 2. Ping server ping :
  - a. Ping 1gfmas.anm.gov.my
  - b. Ping 1gfmas-financials.anm.gov.my
  - c. Ping 1gfmas-humancapital.anm.gov.my
  - d. Ping 1gfmassupport.anm.gov.my

#### 3. Pastikan semua reply

C:\WINDOWS\system32\cmd.exe

```
C:\Users\Teknikal Master.SGRUIT-MHAFIZ>ping 1gfmas.anm.gov.my
Pinging prdeuropas1.gtm.anm.gov.my [10.38.238.90] with 32 bytes of data:
Reply from 10.38.238.90: bytes=32 time=140ms TTL=248
Reply from 10.38.238.90: bytes=32 time=140ms TTL=248
Reply from 10.38.238.90: bytes=32 time=66ms TTL=248
Reply from 10.38.238.90: bytes=32 time=54ms TTL=248
Reply from 10.38.238.90: bytes=32 time=54ms TTL=248
Ping statistics for 10.38.238.90:
    Packets: Sent = 4, Received = 4, Lost = 0 (0% loss),
Approximate round trip times in milli-seconds:
    Minimum = 54ms, Maximum = 140ms, Average = 97ms
C:\Users\Teknikal Master.SGRUIT-MHAFIZ>ping 1gfmas-financials.anm.gov.my
Pinging prdmyrgaas.gtm.anm.gov.my [10.38.238.13] with 32 bytes of data:
Reply from 10.38.238.13: bytes=32 time=18ms TTL=248
Reply from 10.38.238.13: bytes=32 time=3ms TTL=248
Reply from 10.38.238.13: bytes=32 time=3ms TTL=248
Reply from 10.38.238.13: bytes=32 time=93ms TTL=248
Ping statistics for 10.38.238.13:
    Packets: Sent = 4, Received = 4, Lost = 0 (0% loss),
Approximate round trip times in milli-seconds:
    Minimum = 3ms, Maximum = 93ms, Average = 29ms
C:\Users\Teknikal Master.SGRUIT-MHAFIZ>ping 1gfmas-humancapital.anm.gov.my
Pinging prdwonaas.anm.gov.my [10.38.238.24] with 32 bytes of data:
Reply from 10.38.238.24: bytes=32 time=21ms TTL=248
Reply from 10.38.238.24: bytes=32 time=70ms TTL=248
Reply from 10.38.238.24: bytes=32 time=31ms TTL=248
Reply from 10.38.238.24: bytes=32 time=29ms TTL=248
Ping statistics for 10.38.238.24:
    Packets: Sent = 4, Received = 4, Lost = 0 (0% loss),
Approximate round trip times in milli-seconds:
```

 $\times$ 

\*\* sekiranya error \*Ping request could not find host 1gfmasxxx Please check the name and try again.\* perlu semak HOSTS FILE / DOMAIN NAME SERVER (DNS) sekiranya jabatan menggunakan DNS

Cara edit HOSTS file :

Pergi ke > C:\Windows\System32\drivers\etc

Buka hosts file dan salin ayat berikut :

| 10.38.238.90 | 1gfmas.anm.gov.my              |
|--------------|--------------------------------|
| 10.38.238.13 | 1gfmas-financials.anm.gov.my   |
| 10.38.238.24 | 1gfmas-humancapital.anm.gov.my |
| 10.38.238.93 | 1gfmassupport.anm.gov.my       |

> save hosts file – pastikan yang disalin ada dalam fail hosts tersebut

- 4. Setup PORTAL iGFMAS
  - a. Klik kanan tetikus (mouse) dan pilih New > shortcut
  - b. Location > <u>https://1gfmas.anm.gov.my</u>
  - c. **Next** > Portal iGFMAS
  - d. Finish

|                     | Folder                                                                                                    |
|---------------------|----------------------------------------------------------------------------------------------------|
|                     | Shortcut                                                                                                    |
|                     | Bitmap image                                                                                                    |
| View >              | Microsoft Word Document                                                                                                    |
| Sort by             | SAPShow Container                                                                                                    |
| Refresh             | Microsoft PowerPoint Presentation                                                                                                    |
| Paste               | Microsoft Publisher Document                                                                                                    |
| Paste shortcut      | WinRAR archive                                                                                                    |
| Undo New Ctrl+7     | 💋 SAP GUI Shortcut                                                                                                    |
|                     | Text Document                                                                                                    |
| Graphics Properties | 🐏 Microsoft Visio Drawing                                                                                                    |
| Graphics Options    | Microsoft Excel Worksheet                                                                                                    |
| New >               | WinRAR ZIP archive                                                                                                    |
| 🛄 Display settings  | and the second second se |
| 🗹 Personalize       |                                                                                                    |

#### 🔶 🍙 Create Shortcut

### What item would you like to create a shortcut for?

This wizard helps you to create shortcuts to local or network programs, files, folders, computers, or Internet addresses.

| lype the location of the item: |                 |
|--------------------------------|-----------------|
| https://1gfmas.anm.gov.my      | B <u>r</u> owse |

Click Next to continue.

| <u>N</u> ext | Cancel |
|--------------|--------|
|              |        |

🔶 🍙 Create Shortcut

# What would you like to name the shortcut?

| <u>Type a name for this shortcut:</u> |  |
|---------------------------------------|--|
| Portal iGFMAS                         |  |

Click Finish to create the shortcut.

| Finish | Cancel |
|--------|--------|
|        |        |

 $\times$ 

### Bagi yang Melakukan Gaji Sahaja perlu setup SAP Berikut

- 1. Download SAP 7.40 di portal JANM : <u>https://www.anm.gov.my/info/muat-turun/aplikasi-perisian</u>
- 2. Pilih Tab **iGFMAS > iGFMAS Installer (SAP 7.40)**

| Portal Rasmi Jabatan Akaun X<br>Portal RASMI<br>Leveller J. Accounting & Your, Service<br>Info - Muot Turun - Aplikasi / Perisian<br>Muot Turun - Aplikasi<br>Button O 24 Julio 2021 (* 6 3890)<br>Turum JANK<br>KERMAS<br>KERMAS<br>K |                             | «.anm.qov.my/info/muat-turun/aplikasi-perisian                                          | → A C Search                                                            | - 0<br>0- 53 |
|----------------------------------------------------------------------------------------------------|-----------------------------|-----------------------------------------------------------------------------------------|-------------------------------------------------------------------------|--------------|
| EXPENSE     Expension     Info + Muat Turus + Aplikasi     Partial 2021     * Base     Info + Muat Turus     Info + Muat Turus                                                                                                    | ortal Rasmi Jabatan Akaun ) |                                                                                         |                                                                         |              |
| Info + Muat Turun + Aplikasi / Perisian          Muat Turun + Aplikasi / Perisian         Dutron 0: 24 Julai 2021         # 65880         Torum JANM         GFMAS         Immun JANM         GFMAS         Bit       Tojuk         1       eResitInstall-84 bit         2       eResitInstall-84 bit         3       E-Resit_PotchVI_8         4       IGFMAS Installer (SAP 7.40)                                                                                                    | <b>&amp;</b>                | PORTAL RASMI<br>JABATAN AKAUNTAN NEGARA MALAYSIA<br>Excellent Accounting @ Your Service | Colon Hubung Advandon Seta Other<br>Lazim Karri Makkar Belas Peta Loman |              |
| BURDE TAPIRASE   BURDE 24 Judi 2021 * 6 8880   Tumm JANK GFMAS   GFMAS GFMAS   BI Tojuk   1 eResitinstall=64 bit   2 eResitinstall=64 bit   3 E-Resit_PatchVL_8   4 ioFMAS Installer (SAP 7.40)                                                                                                    | Info 🕨 M                    | uat Turun + Aplikasi / Perisian                                                         |                                                                         |              |
| Immun JANN       IGFMAS         IGFMAS         Bil       Tojuk         1       eResitInstall-32 bit       1         2       eResitInstall-64 bit       1         3       E-Resit_PatchVI_8       1         4       IGFMAS Installer (SAP 7.40)       1                                                                                                    | Muat<br>Butiran @           | Turun Aplikasi<br>24 Julai 2021 @ 63880                                                 |                                                                         |              |
| IGFMAS         Bil       Tajuk         1       ResitInstall=32 bit         2       ResitInstall=64 bit         3       E-Resit_PatchV1_8         4       IGFMAS Installer (SAP 7.40)                                                                                                    | Umun                        | I JANM IGFMAS                                                                           |                                                                         |              |
| IGFMAS         Bil       Tojuk         1       eResitInstall-32 bit         2       eResitInstall-64 bit         3       E-Resit_PatchVI_8         4       IGFMAS Installer (SAP 7.40)                                                                                                    |                             |                                                                                         |                                                                         | _            |
| Bit     Tojuk       1     eResitInstall=32 bit     ▲ Muat Turun       2     eResitInstall=64 bit     ▲ Muat Turun       3     E-Resit_PatchVI_8     ▲ Muat Turun       4     iGFMAS Installer (SAP 7.40)     ▲ Muat Turun                                                                                                    |                             | IGFMAS                                                                                  |                                                                         |              |
| 1     eResitInstall-32 bit               ▲ Muat Turun        2     eResitInstall-64 bit              ▲ Muat Turun        3     E-Resit_PatchV1_8               ▲ Muat Turun        4     ioFMAS Installer (SAP 7.40)              ▲ Muat Turun                                                                                                    | B                           | il Tajuk                                                                                |                                                                         |              |
| 2     eResitInstall=64 bit          ▲ Muat Turun        3     E-Resit_PatchVI_8          ▲ Muat Turun        4     IoFMAS Installer (SAP 7.40)          ▲ Muat Turun                                                                                                    | 1                           | eResitInstall-32 bit                                                                    | 🕹 Muat Turun                                                            |              |
| 3     E-Resit_PatchVI_8       4     iGFMAS installer (SAP 7.40)                                                                                                    | 2                           | eResitInstall-64 bit                                                                    | 🛎 Muat Turun                                                            |              |
| 4 iGFMAS Installer (SAP 7.40)                                                                                                    | З                           | E-Resit_PatchVI_8                                                                       | 🛓 Muat Turun                                                            |              |
|                                                                                                    | 4                           | iGFMAS Installer (SAP 7.40)                                                             | 🛓 Muat Turun                                                            |              |
|                                                                                                    |                             |                                                                                         |                                                                         |              |

- 3. Selesai download > extract dan install > SAP GUI 740\WINDOWS\WIN32
- 4. Run SetupAll.exe

| Name                                     | Date modified      | Туре            | Size     |
|------------------------------------------|--------------------|-----------------|----------|
| AXL                                      | 5/27/2021 10:24 AM | File folder     |          |
| BI                                       | 5/27/2021 10:24 AM | File folder     |          |
| BW                                       | 5/27/2021 10:24 AM | File folder     |          |
| 📊 iwb                                    | 5/27/2021 10:24 AM | File folder     |          |
| Jaws                                     | 5/27/2021 10:24 AM | File folder     |          |
| NWBC                                     | 5/27/2021 10:24 AM | File folder     |          |
| pdbs                                     | 5/27/2021 10:24 AM | File folder     |          |
| ReadMe                                   | 5/27/2021 10:24 AM | File folder     |          |
| SapGui                                   | 5/27/2021 10:25 AM | File folder     |          |
| SEM                                      | 5/27/2021 10:25 AM | File folder     |          |
| Setup                                    | 5/27/2021 10:25 AM | File folder     |          |
| - System                                 | 5/27/2021 10:25 AM | File folder     |          |
| 💫 SAP Setup Guide.pdf                    | 3/30/2015 1:10 AM  | Adobe Acrobat D | 1,718 KB |
| 🛐 SapAXLSetup.exe                        | 9/21/2014 5:33 AM  | Application     | 199 KB   |
| 😰 SapBiSetup.exe                         | 9/21/2014 5:33 AM  | Application     | 199 KB   |
| 🔯 SapEngineeringClientViewer7.0Setup.exe | 9/21/2014 5:33 AM  | Application     | 199 KB   |
| SAPExcel Setup Guide.pdf                 | 8/12/2014 7:02 AM  | Adobe Acrobat D | 999 KB   |
| 🔞 SapGuiSetup.exe                        | 5/12/2015 5:27 AM  | Application     | 198 KB   |
| 🔯 SapNwBcSetup.exe                       | 9/20/2014 5:33 AM  | Application     | 199 KB   |
| 🙀 SapSrxSetup.exe                        | 9/21/2014 5:33 AM  | Application     | 199 KB   |
| 🙀 SetupAll.exe                           | 5/12/2015 5:27 AM  | Application     | 198 KB   |

- 5. Klik **NEXT** sehingga selesai
- 6. Buka Shortcut SAP LOGON di desktop

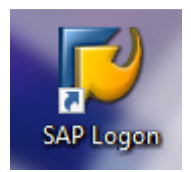

7. Klik kanan tetikus pada CONNECTIONS > Add New Entry

| 🔄 SAP Logor             | n 730             |              |    |    |     |              |            |
|-------------------------|-------------------|--------------|----|----|-----|--------------|------------|
| Log <u>O</u> n Variable | e Logon 🗋 🥒 🖬 🔲   | 1 🖻 💋        |    |    |     |              | TF         |
| • 🗀 Favorites           |                   | Name         | ÷. | S. | SID | Group/Server | Instance N |
| • 🗋 Shortcut            | S                 |              |    |    |     |              |            |
| • Connect               | Add new subfolder | Ctrl+Shift+N | 1  |    |     |              |            |
|                         | Add New Entry     | Ctrl+N       |    |    |     |              |            |
|                         |                   | ∎∯ НСР       |    |    |     |              |            |

8. Klik NEXT dan masukkan Maklumat seperti dibawah dan Finish

| Create New System Er | ntry                                                                                                    |                                                                                                    | X |
|----------------------|----------------------------------------------------------------------------------------------------|----------------------------------------------------------------------------------------------------|---|
|                      | Choose the connection type and o<br>field empty if you want the system<br>when all required input data has b | change the system parameters as required. Leave the description to propose a description. Buttons 'Next >' and ' <u>F</u> inish' are only active een entered. |   |
|                      | Connection Type:                                                                                             | Custom Application Server                                                                                                    |   |
|                      | System Connection Parameters                                                                                 |                                                                                                    |   |
|                      | Description:<br>Application Server:<br>Instance Number:<br>System ID:<br>SAProuter String:                   | HCP<br>1gfmas-humancapital.anm.gov.my<br>10<br>HCP                                                                                                    |   |
|                      | Use this page as the first page                                                                              | for subsequent entry creations; setting takes effect immediately                                                                                              | 1 |
|                      | <u>H</u> elp                                                                                                 | Cancel < Back Next > Finish                                                                                                    | ) |

| ☞ SAP Logon 730                                                          |       |          |                                |            |
|--------------------------------------------------------------------------|-------|----------|--------------------------------|------------|
| Log On Variable Logon                                                    | E 📝   |          |                                | 7          |
| <ul> <li> Favorites</li> <li> Shortcuts</li> <li> Connections</li> </ul> | Name  | ≜ S. SID | Group/Server                   | Instance N |
|                                                                          | 📸 НСР | НСР      | 1gfmas-humancapital.anm.gov.my | 10         |
|                                                                          |       |          |                                |            |
|                                                                          | 4 F   | 333      |                                | 4 1        |

#### TAHNIAH ANDA TELAH BERJAYA SETUP IGFMAS !!